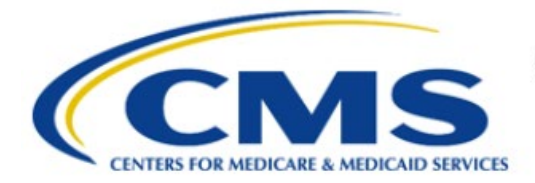

**Centers for Medicare & Medicaid Services** 

# **Enterprise Privacy Policy Engine Cloud (EPPE)**

# Contractor Approval Workflow Training Module -New Contractor DUA with Re- Use Data Files

Version 2.0 01/22/2024

Document Number: EPPEC-216-CONT\_DUAReq\_CreateDUAReUseFiles-v2.0

# **Table of Contents**

| 1. Ove     | erview                                                             | 1      |
|------------|--------------------------------------------------------------------|--------|
| 1.1<br>1.2 | EPPE Access Prerequisites<br>Icons Used Throughout the EPPE System | 1<br>1 |
| 2. Cre     | ate a New DUA                                                      | 2      |
| 2.1        | Main Information                                                   |        |
| 2.2        | Add Sub-Contracting Organization(s)                                |        |
| 2.3        | Add Data User(s)                                                   | 5      |
| 2.4        | Re-Use Data File(s) Decision                                       | 7      |
| 2.5        | Shipping                                                           | 9      |
| 2.6        | Upload Documents                                                   |        |
| 2.7        | Review and Submit New/Re-Use DUA                                   | 11     |
| 3. Acr     | onyms and Glossary                                                 |        |
| 4. EPF     | PE Help Desk Information                                           | 14     |

# List of Figures

| Figure 1: EPPE Welcome Menu                                              | . 2 |
|--------------------------------------------------------------------------|-----|
| Figure 2: DUA Set Up Selection                                           | . 2 |
| Figure 3: Organization Selection                                         | . 2 |
| Figure 4: Requester Information                                          | . 3 |
| Figure 5: Main Information                                               | . 3 |
| Figure 6: Adding a Sub-Contracting Organization                          | . 4 |
| Figure 7: Sub-Contracting Organization: Yes                              | . 4 |
| Figure 8: Sub-Contracting Organization 2                                 | 5   |
| Figure 9: Data Users with Add Data Users Button                          | 5   |
| Figure 10: Add Data User                                                 | 6   |
| Figure 11: Data User(s) Table                                            | 6   |
| Figure 12: Add Re-Use Data File(s)                                       | . 7 |
| Figure 13: Add Re-Use Data File(s)                                       | . 7 |
| Figure 14: Add Re-Use Data File(s): Confirm                              | . 8 |
| Figure 15: Edit Re-Use Data File(s)                                      | . 8 |
| Figure 16: Add Re-Use Data File Extraction Criteria                      | . 8 |
| Figure 17: Re-Use Data File(s) Extraction Criteria is Displayed in Table | . 9 |

| Figure 18: Shipping Information for Re-Use Data File(s) | 9  |
|---------------------------------------------------------|----|
| Figure 19: Re-Use Data File Attributes Completed        | 10 |
| Figure 20: New / Re-Use DUA Request: Upload Documents   | 10 |
| Figure 21: Upload Additional Documents Pop-Up           | 11 |

| Figure 22: Review the DUA 1                               | 11 |
|-----------------------------------------------------------|----|
| Figure 23: Accept Terms and Conditions and Submit the DUA | 12 |
| Figure 24: DUA Submission Confirmation Message            | 12 |

## List of Tables

| Table 1: Acronyms | 13 |
|-------------------|----|
| Table 2: Glossary | 13 |

### 1. Overview

This Training Guide will cover the following:

- How to add Sub-Contracting Organizations
- How to add Main Information
- How to add Data Users
- How to select Re-Use Data File(s) for a LDS DUA
- How to update Data User and Shipping Information
- How to Upload Documentation

### 1.1 EPPE Access Prerequisites

Before continuing this training, please complete the following:

- Obtain Identity Management (IDM) Credentials, Multi-Factor Authentication (MFA), and EPPE Access: <u>https://www.cms.gov/files/document/eppeidm.pdf</u>
- Access CMS Portal: <u>https://portal.cms.gov/</u>

### 1.2 Icons Used Throughout the EPPE System

A red asterisk denotes that a field is required to be entered.

The question mark icon, when selected, will display field specific help.

?

### 2. Create a New DUA

A new DUA can be created.

#### Figure 1: EPPE Welcome Menu

| Enterprise Privacy Policy Engine          | Logged In As: DUA | Requester - Switch Roles 🔻 |
|-------------------------------------------|-------------------|----------------------------|
| MY DUA(S) SHIPPED ORDERS RE-ASSIGN DUA(S) | DUA SEARCH        | 223445                     |
| Welcome To EPPE                           |                   | Logged In As: DIIA I       |

1. Select New / Re-Use from the top menu to begin a new DUA.

The DUA Set Up screen for New / Re-Use DUA Request is displayed.

Figure 2: DUA Set Up Selection

| EPF          | <b>PE</b><br>ise Privacy Po | licy Engine                                        |                                                                                                    |                                                                                                    |                                                                                                    | Logged In As:                                 | DUA Requester |             | 0 | USER GUIDES | TESTCMS     | SCOR |
|--------------|-----------------------------|----------------------------------------------------|----------------------------------------------------------------------------------------------------|----------------------------------------------------------------------------------------------------|----------------------------------------------------------------------------------------------------|-----------------------------------------------|---------------|-------------|---|-------------|-------------|------|
| A NEW / R    | E-USE DUA                   | MY DUA(s)                                          |                                                                                                    |                                                                                                    |                                                                                                    |                                               |               | DUA SEARCH: |   | Q           | Advanced Se | arch |
| New / Re-Use | DUA                         | Choo                                               | se Type of DUA                                                                                                    | Organization Information                                                                                                    | Requester Information                                                                                                    |                                               |               |             |   |             |             |      |
| 1. DUA Setup | *                           | What tyy<br>Cor<br>Per<br>dat<br>Lim<br>Lim<br>199 | ee of New or Re-LU<br>tractor<br>om work on beh<br>om work on beh<br>ted Data Set. (Ured Data Set. (Ur | se DUA do you wish to request<br>all of the Federal government<br>form the Function of their con<br>5) contain beneficiary level he<br>stillined in the Health Insuranc | 2<br>and only allowed access to<br>tract until their contract en<br>alth information but exclu<br>Portability and Accountab | minimum<br>Is.<br>le specific<br>liity Act of |               |             |   |             | Next Quit   |      |

- 2. Select the **Contractor** radio button.
- 3. Click Next.

Your organization is pre-populated. A dropdown will appear for you to select your organization if you are a Requester for multiple organizations.

#### Figure 3: Organization Selection

| Ent          | PPE<br>Iterprise Privacy P | olicy Engin | e                    |                               |                              | Logged In As:    | DUA Requester        |             | C USER  | GUIDES | TESTCMSCOR     |
|--------------|----------------------------|-------------|----------------------|-------------------------------|------------------------------|------------------|----------------------|-------------|---------|--------|----------------|
| A NI         | IEW / RE-USE DUA           | MY DUA(s)   |                      |                               |                              |                  |                      | DUA SEARCH: |         | Q A    | dvanced Search |
| New / Re-    | -Use DUA                   | Ch          | oose Type of DUA     | Organization Information      | Requester Information        |                  |                      |             |         |        |                |
| 1. DUA Setup | ÷                          | Ourr        | ecords indicate you  | belong to more than one organ | ization. For which organizat | on do you wish t | o create a DUA reque | est?        |         |        |                |
|              |                            | Sele        | ct Organization*     |                               |                              |                  |                      |             |         |        |                |
|              |                            | Plea        | ase select the organ | ization for this new DUA.     |                              |                  |                      |             |         |        |                |
|              |                            | sc          | OPE INFOTECH, INC.   |                               |                              |                  |                      |             |         |        |                |
|              |                            |             |                      |                               |                              |                  |                      |             |         |        |                |
|              |                            |             |                      |                               |                              |                  |                      |             |         |        |                |
|              |                            |             |                      |                               |                              |                  |                      |             |         |        |                |
|              |                            |             |                      |                               |                              |                  |                      |             | Previou | s Nex  | Quit           |

4. Click Next.

Requester Information tab is displayed with the Requester Information pre-populated.

Figure 4: Requester Information

| EPPE<br>Enterprise Privacy Pol | icy Engine                                                                                                    | Logged In As: DUA Requester | C USER GUIDES TESTCMSCOR |
|--------------------------------|----------------------------------------------------------------------------------------------------|-----------------------------|--------------------------|
| 👚 NEW / RE-USE DUA             | MY DUA(s)                                                                                                    | DUA SEARCH:                 | Q Advanced Search        |
| New / Re-Use DUA               | Choose Type of DUA Organization Information Requester Information                                                               | ]                           |                          |
| 1. DUA Setup                   | Organization Name: SCOPE INFOTECH, INC.<br>Requester's Email: isstercoof/Ogmail.com<br>Requester's Phone Number: (609) 665-2030 |                             | Previous Next Quit       |

5. Click Next.

### 2.1 Main Information

The DUA Number is displayed on the Main Information screen.

Figure 5: Main Information

| New / Re-Use DUA                    | Main Information                                         |                      |                    | DUA Number: CONT-2024-70391 |
|-------------------------------------|----------------------------------------------------------|----------------------|--------------------|-----------------------------|
| 1. DUA Setup                        | Project Name*                                            | Contract Number*     |                    |                             |
| 2. Main Information 🔶               | Test                                                     | 1234865              |                    |                             |
| 3. Subcontractor<br>Organization(s) | Task Order Number                                        | Contract Start Date* | Contract End Date* |                             |
| 4. Data User(s)                     | Select your CMS Contact (COR)*                           |                      |                    |                             |
| 5. Re-use Data File<br>Selection(s) | Tester COR × •<br>Cannot locate your CMS Contact. (COR)2 |                      |                    |                             |
| 6. New Data File<br>Selection(s)    |                                                          |                      | _                  |                             |
| 7. Upload Documents                 |                                                          |                      |                    | Save & Quit Next            |

- 1. Enter the **Project Name**
- 2. Enter the **Contract Number**
- 3. Enter the Task Order Number (Optional)
- 4. Enter the Contract Start Date and Contract End Date
- 5. Select your CMS Contact (COR)
- 6. Click Next.

### 2.2 Add Sub-Contracting Organization(s)

The Organizations screen is displayed with the selected Primary Organization Name.

Select the **Yes** or **No** radio button to answer the question, "Do you wish to add/remove a sub-contracting organization(s) for this DUA request?"

| CMS.gov My Enterprise            | Portal      | ≣ My Apps                                                                                            |         | 🗈 Tester COR 🔻 | 🛛 Help      | 🕞 Log Out |
|----------------------------------|-------------|----------------------------------------------------------------------------------------------------|---------|----------------|-------------|-----------|
| EPPE<br>Enterprise Privacy Po    | licy Engine | Logged in As: DUA Requester                                                                          | 0       | USER GUIDES    | C TES       | STCMSCOR  |
| 🕋 NEW / RE-USE DUA               | MY DUA(s)   | DUA SEARCH:                                                                                          |         | a              | Advance     | ed Search |
| New / Re-Use DUA                 | Subc        | ntractor Organization(s)                                                                             |         | DUA Num!       | er: CONT-20 | )23-70147 |
| 1. DUA Setup                     | •           | CONT-2023-70147 has been saved.                                                                      |         |                |             |           |
| 2. Main Information              | Select      | d Organization: SCOPE INFOTECH, INC.                                                                 |         |                |             |           |
| 3. Subcontractor Organization(s) | <b>→</b>    | add                                                                                                  |         |                |             |           |
| 4. Data User(s)                  |             |                                                                                                    |         |                |             |           |
| 5. Re-use Data File Selection(s) |             | Urganization Name                                                                                    | Actions |                |             |           |
| 6. New Data File Selection(s)    |             | There are no collaborating organizations associated with this DUA. Use the Add button to select one. |         |                |             |           |
| 7. Upload Documents              |             |                                                                                                    |         |                |             |           |
| 8. Reviews                       |             |                                                                                                    |         |                |             |           |
|                                  |             |                                                                                                    |         |                |             |           |
|                                  |             |                                                                                                    |         |                |             |           |
|                                  |             |                                                                                                    |         | Previous Sav   | e Ne        | ort       |

- 1. Select the **Add Button** if a Collaborating Organization is needed.
- 2. If no Collaborating Organization is needed, click Next.

Note: The Add button selection is depicted in the following example.

Clicked Add to Sub-Contracting Organization to open the Add Sub-Contractor tab.

Figure 7: Sub-Contracting Organization: Yes

| Add Subcontractor Organization |                                |     | ×             |
|--------------------------------|--------------------------------|-----|---------------|
| Subcontractor Organization     | Cannot Locate the Organization |     |               |
| Select an Organization*        |                                |     |               |
| Select                         | ••                             |     |               |
|                                |                                |     |               |
|                                |                                | Add | <u>Cancel</u> |

- 3. Enter the Sub-Contracting Organization name.
- 4. Select the Sub-Contracting Organization from the drop-down list.
- 5. Click Add.

Note: You must select the organization from the drop-down list.

After clicking ADD, the Sub-Contracting Organization is added to the selection table.

#### Figure 8: Sub-Contracting Organization 2

Refer to the text above and below the image for more information

| New / Re-Use DUA                    | Subcontractor Organization(s) DUA Number: CONT-2024-703 |                           |  |  |  |  |  |  |  |  |
|-------------------------------------|---------------------------------------------------------|---------------------------|--|--|--|--|--|--|--|--|
| 1. DUA Setup                        | HCD INTERNATIONAL was added to CONT-2024-70391          |                           |  |  |  |  |  |  |  |  |
| 2. Main Information                 | Selected Organization: HCD Organization                 |                           |  |  |  |  |  |  |  |  |
| 3. Subcontractor<br>Organization(s) | ADD                                                     |                           |  |  |  |  |  |  |  |  |
| 4. Data User(s)                     | Organization Name                                       | Actions                   |  |  |  |  |  |  |  |  |
| 5. Re-use Data File<br>Selection(s) | HCD INTERNATIONAL                                       | Remove                    |  |  |  |  |  |  |  |  |
| 6. New Data File<br>Selection(s)    |                                                         |                           |  |  |  |  |  |  |  |  |
| 7. Upload Documents                 |                                                         | Save & Quit Previous Next |  |  |  |  |  |  |  |  |

6. Click Next.

Note: Use the Remove option to remove the Sub-Contracting Organization from the table.

### 2.3 Add Data User(s)

The Data User(s) screen is displayed. These are users who have administrative control over provided data and/or need access to data files within the VRDC data dissemination system.

Figure 9: Data Users with Add Data Users Button

| EPPE<br>Enterprise Privacy Policy                                 | / Engine                        |                    | Logged In As: DUA Requester    | C USER GUIDES A TESTCMSCOR  |
|-------------------------------------------------------------------|---------------------------------|--------------------|--------------------------------|-----------------------------|
| A NEW / RE-USE DUA NY                                             | Y DUA(s)                        |                    | DUA SEARCH:                    | Q Advanced Search           |
| New / Re-Use DUA                                                  | Data User(s)                    |                    |                                | DUA Number: CONT-2023-70147 |
| 1. DUA Setup                                                      | CONT-2023-70147 has been saved. |                    |                                |                             |
| 2. Main Information                                               | Add Data User                   |                    |                                |                             |
| 3. Subcontractor Organization(s)                                  | Data User Name                  | Data User Role     | Organization                   | Actions                     |
| 4. Data User(s) 🔶                                                 |                                 | Use the add buttor | to add Data Users to this DUA. |                             |
| 5. Re-use Data File Selection(s)<br>6. New Data File Selection(s) | Displaying 0 - 0 of 0           |                    |                                |                             |
| 7. Upload Documents                                               |                                 |                    |                                |                             |
| 8. Reviews                                                        |                                 |                    |                                |                             |
|                                                                   |                                 |                    |                                |                             |
|                                                                   |                                 |                    |                                | Previous Save Next          |

1. Click the Add Data Users button.

Notes:

- Adding a Data User is required.
- Data User(s) added will display in the Data Users List.

The Add Data User pop-up is displayed.

#### Figure 10: Add Data User

| dd Data User       |                  |              |   |              |        | ×             |
|--------------------|------------------|--------------|---|--------------|--------|---------------|
|                    |                  |              |   |              |        | *             |
| Add Data User      | Add New Location | Add New User |   |              |        |               |
| Select Organizatio | in*              |              |   |              |        |               |
| Select             |                  |              | • |              |        |               |
|                    |                  |              |   |              |        |               |
| Select Data User*  |                  |              |   |              |        |               |
| Select             |                  |              | • | Add New User |        |               |
| Select Data User's | Location*        |              | • | Add Location |        |               |
| Select Data User's | Role*            |              |   |              |        |               |
| O Data Custodia    | n                |              |   |              |        |               |
| O Data Recipien    | t                |              |   |              |        |               |
| O Direct Access    |                  |              |   |              |        |               |
| Attach Signature A | Addendum*        |              |   |              |        |               |
| CHOOSE FILE NO     | me chosen        |              |   |              |        | -             |
|                    |                  |              |   |              | Submit | <u>Cancel</u> |

- 2. Select the Organization.
- 3. Select a **Data User** from the dropdown.
- 4. Select the Data User's Location.
- 5. Select the **Data User's Role**
- 6. Upload a **Signature Addendum**
- 7. Click the **Submit** button.

The Data User(s) table is displayed.

#### Figure 11: Data User(s) Table

| New / Re-Use DUA                    | Data User(s)          |                |                  |              | DUA Number: CONT-2024-70391 |
|-------------------------------------|-----------------------|----------------|------------------|--------------|-----------------------------|
| 1. DUA Setup                        | CONT-2024-70391 has   | been saved.    |                  |              |                             |
| 2. Main Information                 | ADD DATA USE          | R              |                  |              |                             |
| 3. Subcontractor<br>Organization(s) | Data User Name        | Data User Role | Organization     | Actions      |                             |
| 4. Data User(s) →                   | Tester COR            | Data Custodian | HCD Organization | Show details | 🖋 Edit \mid 🛍 Remove        |
| 5. Re-use Data File<br>Selection(s) | Displaying 1 - 1 of 1 |                |                  |              |                             |
| 6. New Data File<br>Selection(s)    |                       |                |                  |              |                             |
| 7. Upload Documents                 |                       |                |                  | 5            | Save & Quit Previous Next   |

- 8. Enter Data User(s), as needed (using steps 1 through 5).
- 9. Click the Next button when all Data Users have been added.

Note: Use the Remove action to remove users from the table.

### 2.4 Re-Use Data File(s) Decision

The Re-Use Data File(s) Selection screen is displayed.

#### Figure 12: Add Re-Use Data File(s)

| EPPE<br>Enterprise Privacy Pol   | icy Engine                     |                       | Logg                           | ed In As: DUA R    | equester                  | :      | USER GUIDES               |
|----------------------------------|--------------------------------|-----------------------|--------------------------------|--------------------|---------------------------|--------|---------------------------|
| A NEW / RE-USE DUA               | MY DUA(s)                      |                       |                                |                    | DUA SEARCH:               |        | Q Advanced Sear           |
| New / Re-Use DUA                 | Re-use Data Files(s) Selection |                       |                                |                    |                           |        | DUA Number: CONT-2023-701 |
| 1. DUA Setup                     | CONT-2023-70147 has been sa    | wed.                  |                                |                    |                           |        |                           |
| 2. Main Information              | Re-Use Data Files              |                       |                                |                    |                           |        |                           |
| 3. Subcontractor Organization(s) | Data File Description          | Extraction % / Cohort | From Year                      | To Year            | Privacy Level             | Status | Actions                   |
| 4. Data User(s)                  |                                | No Data Files are cu  | rrently selected. Please use t | he Add button to s | elect and add Data Files. |        |                           |
| 6. New Data File Selection(s)    | Displaying 0 - 0 of 0          |                       |                                |                    |                           |        |                           |
| 7. Upload Documents              |                                |                       |                                |                    |                           |        |                           |
| 8. Reviews                       |                                |                       |                                |                    |                           |        |                           |
|                                  |                                |                       |                                |                    |                           |        |                           |
|                                  |                                |                       |                                |                    |                           | Previ  | ious Save Next            |

1. Click Re-Use Data Files button.

Re-Use Data Files pop-up is displayed with data files available for re-use displayed in a table.

#### Figure 13: Add Re-Use Data File(s)

| Re-Use | Data Files        |                            |                                         |              | ×     |   |
|--------|-------------------|----------------------------|-----------------------------------------|--------------|-------|---|
| Sele   | ct Confirm        |                            |                                         |              |       | * |
| Sear   | ch Table          |                            |                                         |              |       |   |
| Sea    | arch Table        |                            |                                         |              |       |   |
|        | DUA Number        | Organization               | Data File<br>Description                | Extraction % |       |   |
|        | ) NDTR-2023-70083 | SCOPE<br>INFOTECH,<br>INC. | 533155 -<br>100%<br>INPATIENT<br>CLAIMS | 100%         |       |   |
|        | CONT-2023-70137   | SCOPE<br>INFOTECH,<br>INC. | 533155 -<br>100%<br>INPATIENT<br>CLAIMS | 6            |       |   |
|        | LDSS-2023-70132   | SCOPE<br>INFOTECH,<br>INC. | 533155 -<br>100%<br>INPATIENT<br>CLAIMS |              |       |   |
|        | CONT-2023-70137   | SCOPE<br>INFOTECH,<br>INC. | 533155 -<br>100%<br>INPATIENT<br>CLAIMS |              |       | Ŧ |
|        |                   |                            |                                         | Next         | ancel |   |

- 2. Select the file(s) for re-use.
- 3. Click the **Next** button to place the selected files in the table.

#### Figure 14: Add Re-Use Data File(s): Confirm

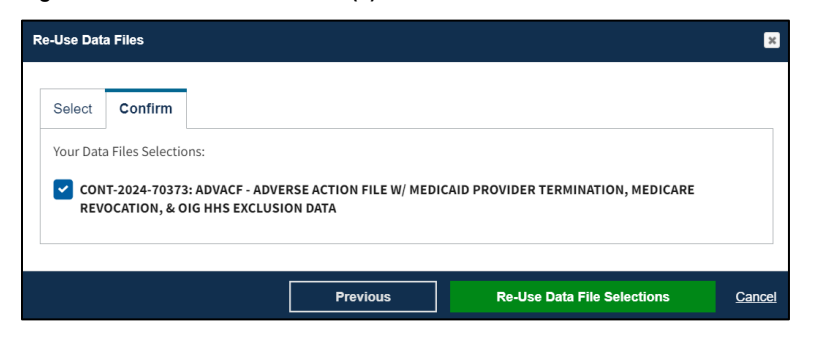

4. Click the **Re-Use Data File Selections** button to place the selected files in the table.

Note: Files from the Primary and/or Sub-contracting Organization can be selected.

Figure 15: Edit Re-Use Data File(s)

| RE-USE DATA FILES                                                                                                  |   |                 |                          |              |            |            |                                  |
|----------------------------------------------------------------------------------------------------|---|-----------------|--------------------------|--------------|------------|------------|----------------------------------|
| Data File Description                                                                                              | ÷ | Re-Use DUA      | Extraction % /<br>Cohort | From<br>Year | To<br>Year | Status     | Actions                          |
| ADVACF - ADVERSE ACTION FILE W/ MEDICAID PROVIDER<br>TERMINATION, MEDICARE REVOCATION, & OIG HHS<br>EXCLUSION DATA |   | CONT-2024-70373 |                          |              |            | INCOMPLETE | Show Details 🔻   🥜 Edit   💌 Remo |
| Displaying 1 - 1 of 1                                                                                              |   |                 |                          |              |            |            |                                  |

5. Click the Edit action to add attributes to a specific data file.

The Data file information pop-up is displayed with the Data file extraction tab in focus.

Figure 16: Add Re-Use Data File Extraction Criteria

|                                           | Shippi    | ng Information  |                      |             |        |         |  |
|-------------------------------------------|-----------|-----------------|----------------------|-------------|--------|---------|--|
| <b>Data File</b><br>CONT-2023-70147: 5331 | 55 - 100% | INPATIENT CLAIM | s                    |             |        |         |  |
| Data File Extraction / C                  | ohort*    |                 | From*                | To*         |        |         |  |
| - None -                                  |           | •               | - None -             | • - No      | ne - 🔹 |         |  |
| Extraction Type(s)                        |           |                 | State(s)             |             |        |         |  |
| ID From Year                              | To Year   | Extraction Typ  | es Extraction        | % / Cohort  | States | Actions |  |
|                                           |           | Add Data File   | e Extracts using the | form above. |        |         |  |
|                                           |           |                 |                      |             |        |         |  |

- 6. Select the:
  - Available Year Range.
  - From year and To year.
- 7. Click Add.

Note: Some future file years in the year range may not be available yet.

Figure 17: Re-Use Data File(s) Extraction Criteria is Displayed in Table

| Bata The Sciection            |                                    |                      |                  |                               |               |         |
|-------------------------------|------------------------------------|----------------------|------------------|-------------------------------|---------------|---------|
| ata File Extraction           | Shipping Information               | n                    |                  |                               |               |         |
| Added extract:                | 100%, 2023 — 2024.                 |                      |                  |                               |               |         |
| vata File: ADVACF - AD        | /ERSE ACTION FILE W/ M<br>4-70373) | IEDICAID PROVIDER 1  | FERMINATION, MED | ICARE REVOCATION, & OIG HHS E | XCLUSION DATA |         |
| vailable Extractions*         | • 10313)                           | From*                | ▼ - None -       |                               |               |         |
| xtraction Type(s)<br>· None - |                                    | State(s)<br>- None - |                  |                               |               |         |
| Add                           |                                    |                      |                  |                               |               |         |
| Extraction % / Cohort         |                                    | rom Year             | To Year          | Extraction Types              | States        | Actions |
| 100%                          | 2                                  | 023                  | 2024             |                               |               | Remove  |
|                               |                                    |                      |                  |                               |               |         |

The selected data file extraction attributes display in the table below.

8. Click Next.

The Shipping Information tab is displayed.

### 2.5 Shipping

Shipping information from the original DUA is displayed as view-only in the table.

Figure 18: Shipping Information for Re-Use Data File(s)

| Edit Data File Selection |                                   |                                                   |                |         | ×      |
|--------------------------|-----------------------------------|---------------------------------------------------|----------------|---------|--------|
| Data File Extraction     | Shipping Information              |                                                   |                |         |        |
| Data File: ADVACF - AD   | VERSE ACTION FILE W/ MEDICAID PRO | VIDER TERMINATION, MEDICARE REVOCATION, & OIG HHS | EXCLUSION DATA |         |        |
| Access Method: *         |                                   | BOTH DIRECT ACCESS AND SHIPPING                   |                |         |        |
| Access To Which Data     | a Disseminator:* 🔿 CCW/VRDC (     | IDR O Other O EFT                                 |                |         |        |
| -Shipping Information    |                                   |                                                   |                |         |        |
| Data Dissemination S     | System:* HRS                      | •                                                 |                |         |        |
| Recipient                | Location                          | Carrier / Account Number                          |                | Actions |        |
| Tester COR               | One Lane<br>One City, MD 21075    | Federal Express (FedEx)<br>7676                   |                |         |        |
|                          |                                   |                                                   |                |         |        |
|                          |                                   |                                                   | Previous       | Submit  | Cancel |

1. Click Submit.

The Status of the first re-use file is "COMPLETE."

Figure 19: Re-Use Data File Attributes Completed

| Re-use Data Files(s) Selection                                                                               |                       |                          |              |            |          | DUA Number: CONT-2024-7039         |
|----------------------------------------------------------------------------------------------------|-----------------------|--------------------------|--------------|------------|----------|------------------------------------|
| ADVACF - ADVERSE ACTION FILE W/ MEDICAID PROVIDER TERMINATION, MEDICAR                                       | E REVOCATION, & OIG H | HS EXCLUSION DATA h      | as been upda | ated.      |          |                                    |
| RE-USE DATA FILES                                                                                            |                       |                          |              |            |          |                                    |
| Data File Description                                                                                        | Re-Use DUA            | Extraction % /<br>Cohort | From<br>Year | To<br>Year | Status   | Actions                            |
| ADVACF - ADVERSE ACTION FILE W/ MEDICAID PROVIDER TERMINATION, MEDICARE REVOCATION, & OIG HHS EXCLUSION DATA | CONT-2024-70373       | 100%                     | 2023         | 2024       | COMPLETE | Show Details 👻   🎤 Edit   🖪 Remove |
| Displaying 1 - 1 of 1                                                                                        |                       |                          |              |            | 1        |                                    |
| Displaying 1 - 1 of 1                                                                                        |                       |                          |              |            |          |                                    |
|                                                                                                    |                       |                          |              |            |          |                                    |
|                                                                                                    |                       |                          |              |            | Save     | & Quit Previous Next               |

2. Click the **Next.** 

### 2.6 Upload Documents

The Upload Documents screen is displayed. Predefined document type is displayed in the table.

Figure 20: New / Re-Use DUA Request: Upload Documents

| UPLOAD ADDITIONAL DOCUMENT Document Type Data User Description Uploaded Actions SIGNATURE ADDENDUM 4_4_22_DMP.pdf Tester COR 01/06/2024 Download / Update                                  | pload Documents       |          |                |            |   |             |            |   | DUA Number: CONT-2024-703 |
|----------------------------------------------------------------------------------------------------|-----------------------|----------|----------------|------------|---|-------------|------------|---|---------------------------|
| Document Type     Document Name     Data User     Description     Uploaded     Actions       SIGNATURE ADDENDUM     4_4_22_DMP.pdf     Tester COR     01/06/2024     & Download   & Update | UPLOAD ADDITION       | AL DOCUM | ENT            |            |   |             |            |   |                           |
| SIGNATURE ADDENDUM 4_4_22_DMP.pdf Tester COR 01/06/2024 🛓 Download 🖋 Update                                                                                                    | Document Type         | ¢        | Document Name  | Data User  | ¢ | Description | Uploaded   | ÷ | Actions                   |
|                                                                                                    | SIGNATURE ADDENDUM    |          | 4_4_22_DMP.pdf | Tester COR |   |             | 01/06/2024 |   | 🛓 Download 🔰 🖋 Update     |
| Displaying 1 - 1 of 1                                                                                                    | Displaying 1 - 1 of 1 |          |                |            |   |             |            |   |                           |
|                                                                                                    |                       |          |                |            |   |             |            |   |                           |
|                                                                                                    |                       |          |                |            |   |             |            |   |                           |
|                                                                                                    |                       |          |                |            |   |             |            |   |                           |
|                                                                                                    |                       |          |                |            |   |             |            |   |                           |
|                                                                                                    |                       |          |                |            |   |             |            |   |                           |
|                                                                                                    |                       |          |                |            |   |             |            |   | Save & Quit Previous Next |

1. Click **UPLOAD ADDITIONAL DOCUMENT** to upload document(s) from your local computer.

#### Figure 21: Upload Additional Documents Pop-Up

| Upload Additional Documents | ×      |
|-----------------------------|--------|
| Upload Documents            |        |
| Document Type*              |        |
| Select •                    |        |
| Description*                |        |
|                             |        |
|                             |        |
| Select File*                |        |
| Choose File No file chosen  |        |
|                             |        |
|                             | Cancel |

- 2. Select **Document Type** from the dropdown menu.
- 3. Enter a **Description.**
- 4. Click the Choose File button to choose your file from your local computer.
- 5. Click the **Add** button once the file has been selected.

#### Notes:

- Max file size is 100 megabytes.
- Not all file types can be uploaded. EPPE will display a message when attempting to upload non-allowable file types.
- For easy recognition, please name files appropriately based on their contents.

### 2.7 Review and Submit New/Re-Use DUA

The Review screen displays the following sections of the DUA:

- Review: DUA Life Cycle
- Review: Main Information
- Review: Data User(s)
- Review: Data File Descriptions
- Review: Proxy
- Review: Signature Addendum Documents
- Add: Comments (Optional)

#### Figure 22: Review the DUA 1

| New / Re-Use                        |                                          | DUA Number: CONT-2024-7047  |
|-------------------------------------|------------------------------------------|-----------------------------|
| DON                                 | DUA Life Cycle                           | +                           |
| 1. DUA Setup                        |                                          |                             |
| 2. Main                             | Main Information                         | -                           |
| Information                         | DUA Number: CONT-2024-70471              |                             |
|                                     | DUA Request Type: UPDATE DUA             |                             |
| 3. Subcontractor<br>Organization(s) | DUA Status: In Progress                  |                             |
| organization(s)                     | Expiration Date: 01/10/2025              |                             |
| 4 Dete Heer(e)                      | Requested Date: 01/10/2024               |                             |
| 4. Data User(s)                     | Requester: Tester COR                    | Save & Ouit Previous Submit |
|                                     | Requester's Email: testercor07@gmail.com |                             |

1. Click Submit.

The Terms & Conditions screen is displayed.

#### Figure 23: Accept Terms and Conditions and Submit the DUA

| Comments                                                | Terms & Conditions                                                                                                    |   |
|---------------------------------------------------------|----------------------------------------------------------------------------------------------------|---|
| Agree to th<br>and use of<br>of Health a<br>correspond  | he Terms & Conditions: This Agreement governs the requesting organization's ("you/your") receipt<br>data from the Centers for Medicare & Medicaid Services ("CMS"), a component of the U.S. Department<br>ind Human Services ("HHS"). This Agreement covers the CMS data files you requested and the<br>ding purposes for their use, as specified in the Enterprise Privacy Policy Engine ("EPPE") system.<br>s to provide you with the data files specified in the DUA Request, which reside in a CMS Privacy Act |   |
| System of F                                             | Records ("SOR"). In exchange, you agree to: (a) pay any applicable fees; (b) use the data only for                                                                                                    |   |
| System of F<br>purposes th<br>determined<br>and/or serv | Records ("SOR"). In exchange, you agree to: (a) pay any applicable fees; (b) use the data only for<br>hat support your study, research, or project, as specified in the DUA Request, which CMS has<br>d to be valuable in helping CMS monitor, manage, and improve the Medicare and Medicaid programs<br>vices provided to beneficiaries; and (c) to ensure the integrity, security, and confidentiality of the data                                                                                               | • |
| System of F<br>purposes to<br>determined<br>and/or serv | Records ("SOR"). In exchange, you agree to: (a) pay any applicable fees; (b) use the data only for hat support your study, research, or project, as specified in the DUA Request, which CMS has d to be valuable in helping CMS monitor, manage, and improve the Medicare and Medicaid programs vices provided to beneficiaries; and (c) to ensure the integrity, security, and confidentiality of the data of the terms and conditions above.*                                                                    | • |

- 2. Mark the *I agree to the terms and conditions above* checkbox.
- 3. Click Submit.

The Submission confirmation message, "Your DUA request <DUA number> has been submitted for approval. You will receive a follow-up email notification. To view the DUA navigate to My DUA(s)." is displayed on the DUA Request Status screen.

- The DUA Submitted Queue is accessible from the menu.
- The COR will find the DUA in their **Pending Action(s)** queue.

#### Figure 24: DUA Submission Confirmation Message

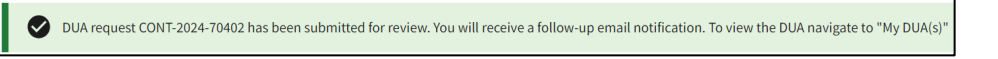

### 3. Acronyms and Glossary

The following are acronyms used within the EPPE system.

#### Table 1: Acronyms

| Acronym | Definition                                 |
|---------|--------------------------------------------|
| CMS     | Centers for Medicare and Medicaid Services |
| COR     | CMS Contact (COR)                          |
| DUA     | Data Use Agreement                         |
| EPPE    | Enterprise Privacy Policy Engine           |
| IDM     | Identity Management                        |
| MFA     | Multi-Factor Authentication                |
| PDF     | Portable Document Format                   |
| VRDC    | Virtual Research Data Center               |

The following terms are defined for EPPE users in the Glossary.

#### Table 2: Glossary

| Term               | Definition                                                                                                    |
|--------------------|----------------------------------------------------------------------------------------------------|
| Signature Addendum | Required when adding Data Users to an LDS DUA, other than the requester, through New/Re-Use and/or Update/Amend. |

### 4. EPPE Help Desk Information

EPPE Help Desk Contact Information Hours of Operation: Monday – Friday 9:00 AM to 6:00 PM EST 844-EPPE-DUA (844-377-3382) eppe@cms.hhs.gov